## Requesting and Managing Credit Cards: Request a Credit Card

This Quick Reference Guide (QRG) supports employees who may need to create a request for a credit card in Workday.

To create a credit card request, complete the following steps:

## **REQUEST A CREDIT CARD**

From the Workday homepage:

- **1.** Type 'Create Request' and select the task.
- The *Create Request* screen is displayed.

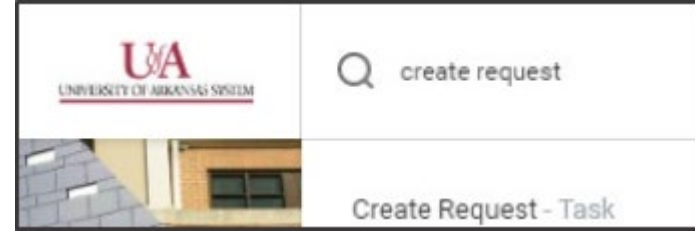

- 2. In the Request Type search for Credit Card Request.
- **3.** Click **OK**.

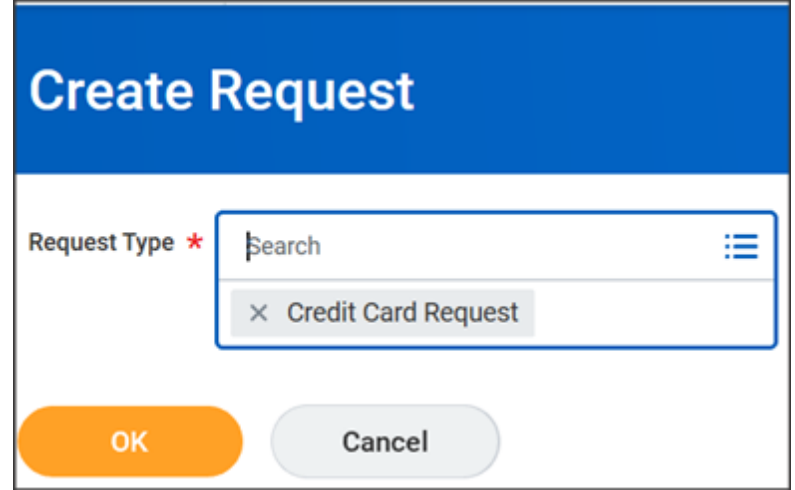

Complete the request:

- 4. Complete Describe the Request.
- **5.** Select the **Credit Card Type** (Procurement, Travel or Fuel Card).
- 6. Enter in Employee ID.

| Describe the R    | equest ★                 |                          |            |  |  |
|-------------------|--------------------------|--------------------------|------------|--|--|
| Please fill out t | he details prior to subm | itting a request for a c | redit card |  |  |
| Credit Car        | d Types (Required)       |                          |            |  |  |
|                   |                          | ≔                        |            |  |  |
| Please En         | er your current Employe  | e ID (Required)          |            |  |  |
|                   |                          |                          |            |  |  |

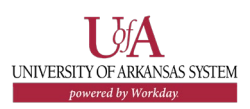

## Requesting and Managing Credit Cards: Request a Credit Card

- 7. Select Effective Date.
- **8.** Enter **Limit for a Single Purchase Amount** (if not entered it will default to \$1,000).
- **9.** Enter **Monthly Limit** (if not entered it will default to \$5,000).
- **10.**Enter **Comments**, as needed.
- **11.**Add **Attachment Agreement Form**.
- 12.Click Submit

| imit for a single purchase, if not filled in then it will default to 1000               |                 |
|-----------------------------------------------------------------------------------------|-----------------|
| 0                                                                                       |                 |
| What would be your monthly limit for the card. (If leave blank will be defaulted to 5k) |                 |
| 0                                                                                       |                 |
| Comments                                                                                |                 |
|                                                                                         |                 |
|                                                                                         |                 |
| Attach agreement form                                                                   |                 |
|                                                                                         | Drop files here |
|                                                                                         | or              |
|                                                                                         |                 |
|                                                                                         | Select files    |

## **NEXT STEPS**

The process for requesting a credit card is complete.

By clicking **Details and Process**, you can view the actions taken thus far in the process. Any changes are tracked in the **Process History** table.

An approver receives a Workday Inbox task to approve, deny or send back. An approver must provide a reason, if sending the Finance

request back.